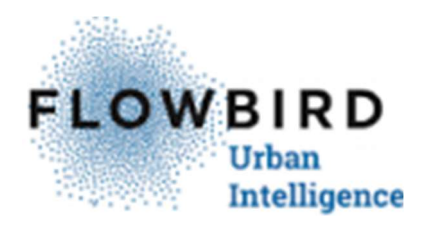

## Guide - steg för steg Flowbird Företag för Webb och App

Så här använder du tjänsten Flowbird Företag på webbsidan och i din app på mobiltelefonen.

### Innehåll

| Guide - steg för steg Flowbird Företag för Webb och App | 1 |
|---------------------------------------------------------|---|
| Skapa administratörskonto                               | 1 |
| Logga in första gången                                  | 3 |
| Lägg till företagets betalmetoder                       | 3 |
| Bjud in och registrera företagsmedlemmar                | 5 |
| Lägg till fordon                                        | 7 |
| Starta, förläng och stoppa parkering                    | 8 |
| Rapporter och sammanställningar                         | 9 |

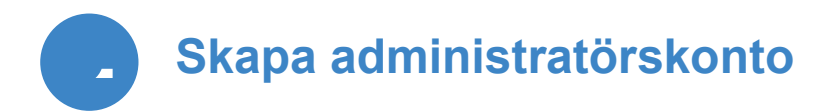

Öppna <u>https://my.flowbirdapp.com/</u> i din webbläsare

Klicka på Skapa konto längst upp till höger

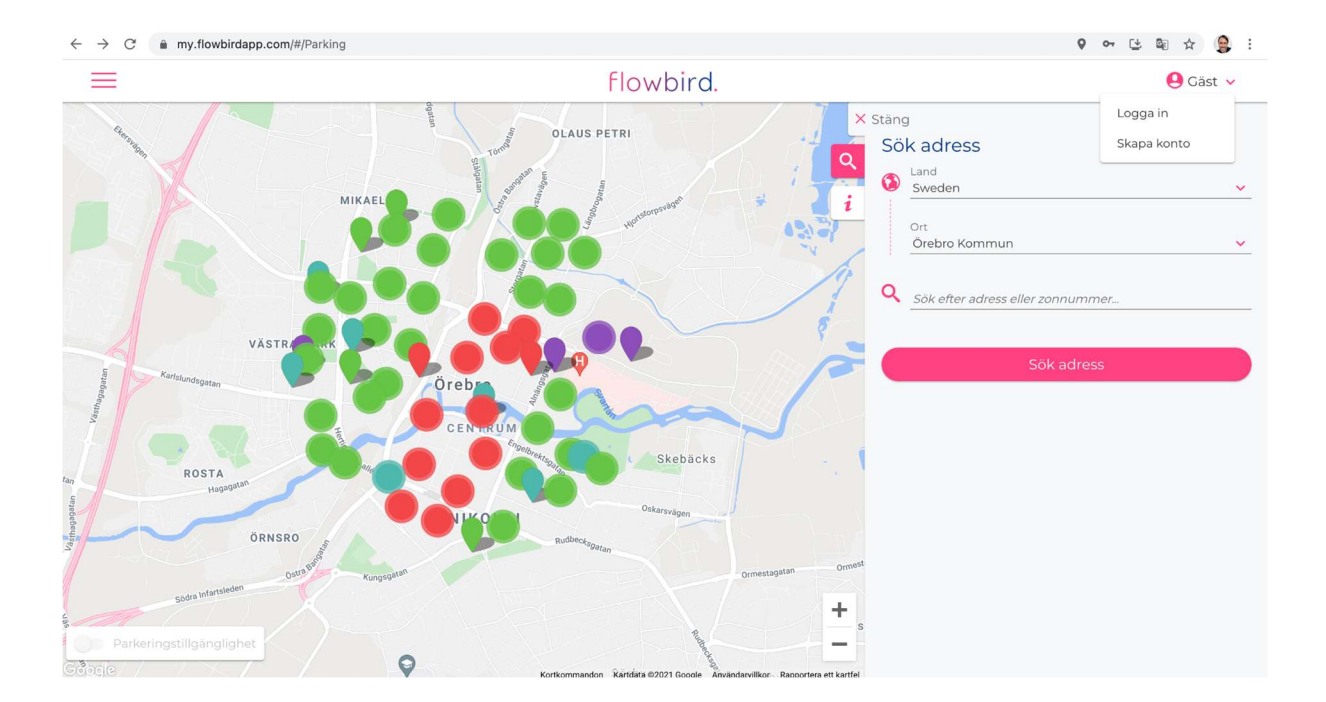

#### Välj land

| $\leftrightarrow$ $\rightarrow$ C $$ my.flowbirdapp.com/#/register |                                             | 👂 🕶 ڬ 🗟 🕁 🥵 i |
|--------------------------------------------------------------------|---------------------------------------------|---------------|
|                                                                    | flowbird.                                   | 🤐 Gäst 🗸      |
|                                                                    | Vänligen välj ditt land Väij land Fortsätta |               |
| 2                                                                  | E-post Land Mobilnummer                     |               |

#### Välj Företag

|         | Flow                           | 😫 Gäst 🥆                |  |
|---------|--------------------------------|-------------------------|--|
|         |                                | FÖRETAG                 |  |
| •       | Företagsnamn                   |                         |  |
|         | Företaget identifieringsnummer | Momsregistreringsnummer |  |
| •       | Husnummer inkl. ändelse        | Adress                  |  |
|         | Stad                           | Postnummer              |  |
| <u></u> | Ansvarig förnamn               | Ansvarig efternamn      |  |

Ange administratörens och företagets uppgifter.

VIKTIGT! Användarnamnet är din e-postadress. Av säkerhetsskäl kan du inte använda samma adress som du använder i Flowbird app privat.

Du kommer nu att få ett e-mail med bekräftelse på din registrering

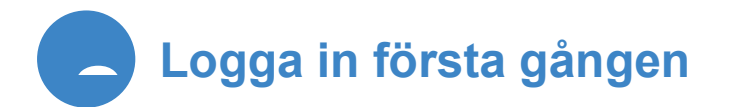

Öppna <u>https://my.flowbirdapp.com/</u> i din webbläsare

Klicka upp till höger på användarsymbolen

Välj Logga in

Använd den e-postadress du angav vid registreringen

Använd det lösenord du angav vid registreringen

### Lägg till företagets betalmetoder

Klicka uppe till vänster på menysymbolen. Välj "Mitt konto".

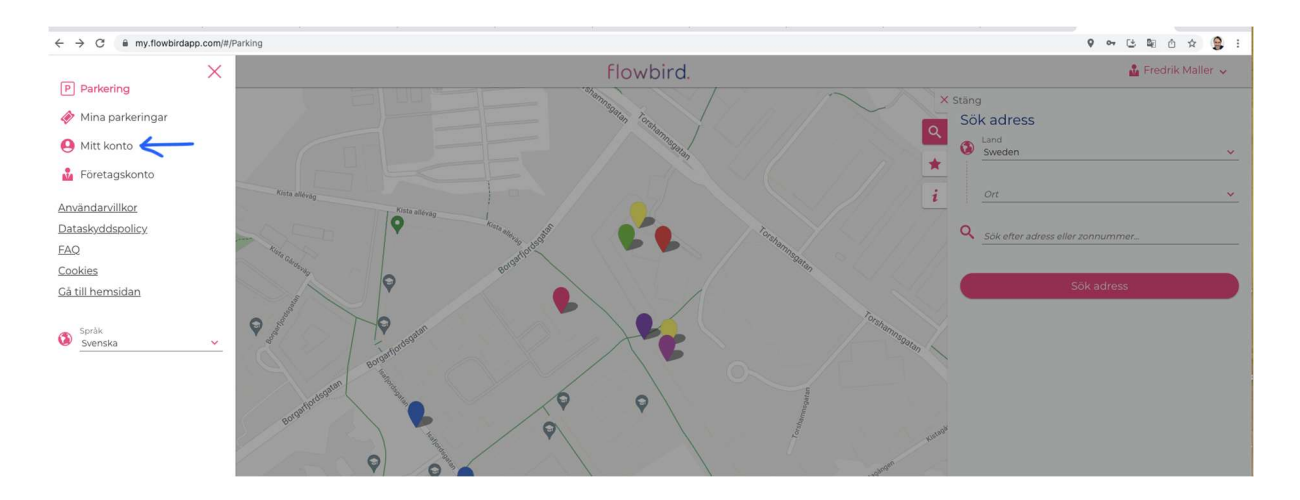

Välj alternativet Betalningsinformation

| 🔍 🔍 🖉 🍐 My Drive - Goo x 🛛 🚍 Steg för steg g 🗴 🖉 Flow | bird - Kale: x   🗱 Android Swish : x   📑 Business passe: x   🐹 (Cale IT Support x   🗞 Flowbird - Kale: x   🚯 flowbird - Kale x   🚯 How to become: x   🗞 se-cale-cent 👘 | × F flowbird Mitt × + ~                             |
|-------------------------------------------------------|----------------------------------------------------------------------------------------------------|-----------------------------------------------------|
| ← → C                                                 |                                                                                                    | 9 🕶 😉 🛍 🖄 😫 🗄                                       |
|                                                       | Flowbird.                                                                                                    | 🍰 Fredrik Maller 🗸                                  |
| i Personlig information                               | Inloggningsuppgifter                                                                                                    |                                                     |
| Företagsinformation                                   | Skogsmarken.order@igmail.com                                                                                                    | >                                                   |
| Fordon                                                | 🔑 Ándra mitt lösenord                                                                                                    | +                                                   |
| Inställningar                                         | Användarinformation                                                                                                    |                                                     |
| ★ Favoriter                                           | Le Kontaktinformation                                                                                                    | +                                                   |
|                                                       |                                                                                                    |                                                     |
|                                                       |                                                                                                    |                                                     |
|                                                       |                                                                                                    | Klicka för att fortsätta, håll ned för att se histo |
|                                                       |                                                                                                    |                                                     |

Välj Lägg till en betalmetod.

Lägg till ett eller flera företagskort. Följ instruktionen och signera med BankId

| → C                                                     | rofile/payment                                   |                   | 9 or (± B) | û x 😫        |
|---------------------------------------------------------|--------------------------------------------------|-------------------|------------|--------------|
| =                                                       | Flowbird.                                        |                   | 🍰 Fred     | rik Maller 🗸 |
| Personlig information                                   | Bankkort                                         | Tillbaka          | line       |              |
| <ul> <li>Företagsinformation</li> <li>Fordon</li> </ul> | Personligt.<br>•••• 0370<br>Unpargustum<br>10/24 | Korttyp:    Debit | gifter.    |              |
| Betalningsinformation                                   | nation                                           | Kortnumme         | ummer      |              |
| Inställningar<br>Favoriter                              | Lägg till en betalningsmetod                     | MM/AA             | CVC        | 0            |
|                                                         |                                                  |                   | Bekräfta   |              |
|                                                         |                                                  |                   |            |              |
|                                                         |                                                  |                   |            |              |

Vi använder Payex för säker kortbetalning och du kan registrera följande betalsätt/korttyper:

- Visa
- Mastercard
- Diners

Kortet måste ha en sk. CVC kod för att medge internetköp

Alla parkeringssessioner kommer att debiteras det eller eller de kort som läggs till. Det går att använda ett kort för flera företagsanvändare eller ett kort per användare.

När ett kort är tillagt i listan kan man ange att detta ska användas för företagsparkering.

| ••• 4    | My Drive - Goo: X   🔄 Steg för steg g: X   🔄 Flowbird - Kale: X   🐺 Emma Backmai: X   🖶 Business pass:: X   🐺 Emma Backmai: X   🧐 Flowbird - Kale: X   💿 (MPP-31788) B: X   🚹 How to | ecom: X   🧐 se-cale-cen1 X   flowbird, - Mitt X + 🗸 🗸                                                                                                    |
|----------|----------------------------------------------------------------------------------------------------|----------------------------------------------------------------------------------------------------|
| ← → C    | my.flowbirdapp.com/#/profile/payment                                                                                                    | 🗣 🕶 년 🗞 🖒 ☆ 🥞 :                                                                                                    |
| $\equiv$ | flowbird.                                                                                                    | 🔓 Fredrik Maller 🤟                                                                                                    |
|          | 1.<br>2.<br>Flowbird.<br>Purconing<br>                                                                                                    | <ul> <li>X Stang</li> <li>Betalningsinformation</li> <li>Kottourmer</li> <li>Numoge dits kort (likel)</li> <li>Personligt</li> <li>Anvand for företagsparkering</li> <li>Cor till förvalt</li> <li>Padera</li> <li>Spara</li> </ul> |

Abonnemangsavgiften faktureras separat per månad till den faktureringsadress du angivit.

Vill du inte använda företagskort och istället få även parkeringskostnaderna fakturerade? Kontakta kundtjänst så lägger vi upp dig som Fakturakund.

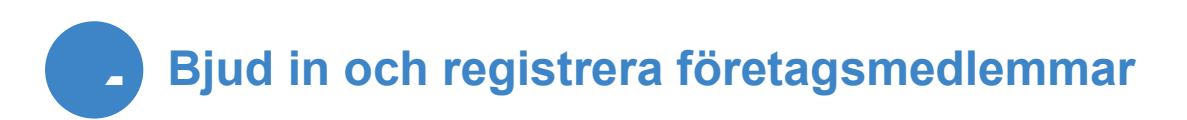

I menyn uppe till vänster välj alternativet "Företagskonto".

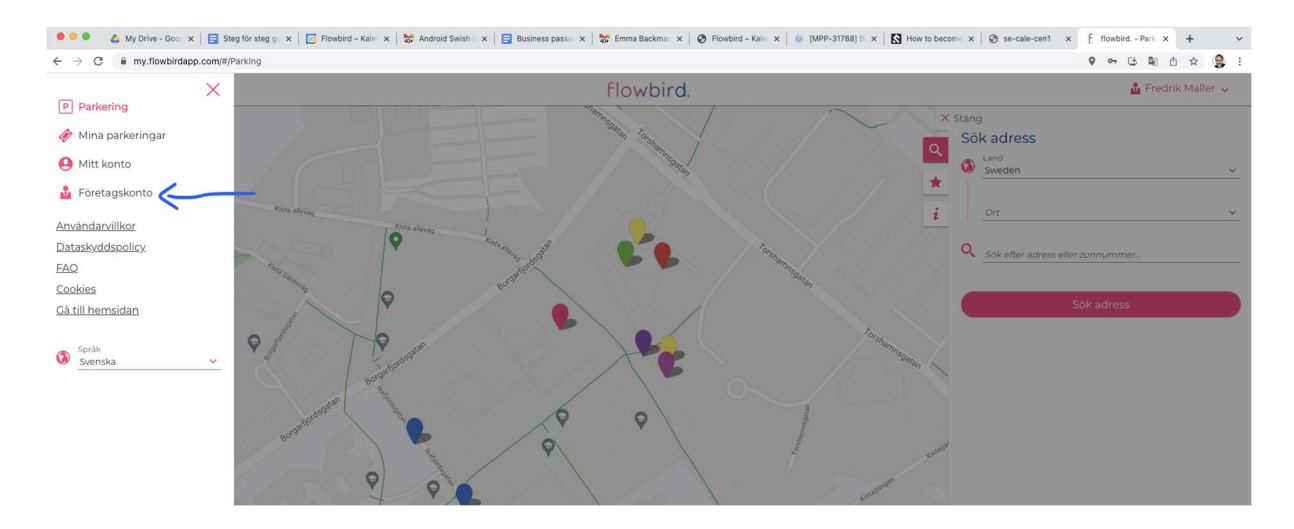

Välj alternativet Företagsanvändare

#### Klicka på knappen Lägg till företagsanvändare

| ← → C                 | → C iii my.flowbirdapp.com/#/company/employee |                                                          |                          |                             |                      | ô ☆ 😫        |
|-----------------------|-----------------------------------------------|----------------------------------------------------------|--------------------------|-----------------------------|----------------------|--------------|
| $\equiv$              |                                               | flowbird.                                                |                          |                             | 🍰 Fred               | rik Maller 🗸 |
| Böretagsanvändare     | Företagsanvändare                             |                                                          |                          |                             |                      |              |
| 🛷 Företagsparkeringar | Q Namn, e-post, telefonnummer, forde          | on                                                       |                          |                             | Rader per sida<br>10 |              |
|                       | Var god välj en företags medlem för at        | t se fler alternativ för att hantera olika inställningar |                          |                             |                      |              |
|                       | Efter- och Förnamn                            | E-post                                                   | Telefonnummer            | Fordon (registreringsskylt) |                      | Status       |
|                       | Höök Göran                                    | goranhook.flowbird@gmail.com                             |                          | SAZ 116                     |                      | 8            |
|                       | Selin Emil                                    | emilselin.flowbird@gmail.com                             |                          |                             |                      | 8            |
|                       |                                               | Lägg t                                                   | ill företagsanvändare    |                             |                      |              |
|                       |                                               | Import / Exp                                             | ort av företagsanvändare |                             |                      |              |
|                       |                                               | Impor                                                    | tera Exportera           |                             |                      |              |
|                       |                                               |                                                          |                          |                             |                      |              |

Lägg till den nya användarens uppgifter. Utelämna telefonnummer i första skedet.

VIKTIGT! Användarnamnet är medlemmens e-postadress. Av säkerhetsskäl kan du inte använda samma adress som denna användare redan eventuellt har i Flowbird app privat.

| → C | amployee                                 | <b>୧ କ ଓ ଭି ର ୪ 🔮</b>                                                                                                    |
|-----|------------------------------------------|----------------------------------------------------------------------------------------------------|
| =   | flowbird.                                | 🚨 Fredrik Maller 🤟                                                                                                    |
|     | Lägg till företagsanvändare<br>Flowbird. | Stäng Lägg till företagsanvändare      Fleet medlem ßrnamn Fleet medlem efternamn.      F-post Land     (+46) Sensen v Telefonnummer      Betalningsmetod     Aktiv      Spara |

Välj nu koppla betalmetod till användaren.

Klart! Nu kommer användaren få ett e-postmeddelande där denne ombeds ladda ner Flowbird app och skapa ett eget lösenord.

Användaren kan nu logga in och parkera. Om de redan är inloggade med sin privata användare måste de först logga ut denna. Medlemmen kan även använda webbtjänsten my.flowbirdapp.com. TIPS! Om det är många användare som behöver läggas upp kan dessa importeras som en CSV fil enligt det fördefinierade formatet

Mallen hittar du här: <u>Importfil CSV B2B medlemmar och fordon</u>. Kopiera filen, ge den ett eget namn och fyll i de gröna kolumnerna. Spara den med filändelsen .CSV

När den är klar kan den importeras

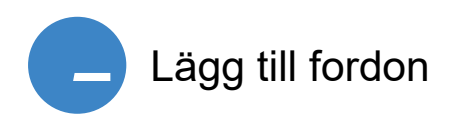

Administratören kan nu lägga till ett eller flera möjliga fordon för resp. medlem.

Administratören kan också välja att knyta ett specifikt fordon till en specifik användare och inte medge att medlemmen ändrar detta själv.

Efter att ha markerat en användare kan man klicka på pennsymbolen för att göra fordonsinställningar.

| 🛡 🔍 🤷 My Drive - Go 🗙 🛛 🚍 Steg t | försfleg 🗙 🔁 Flowbird – Ka 🗙 🚺 Meet – Regio 🗙 | 💱 Android Swis 🗙   📑 Business pas 🗙   🗱 [Cale IT : | Supp x 🖉 Flowbird - Ka x 🕼 [MPP-31788] x 🖡 | How to becor X 3 se-cale-cen1 X | E flowbird Fo ×      | + ~      |
|----------------------------------|-----------------------------------------------|----------------------------------------------------|--------------------------------------------|---------------------------------|----------------------|----------|
| → C ■ my.flowbirdapp.com/#/c     | ompany/employee                               |                                                    |                                            |                                 | V ~ C & O            | ਸ 🖉 :    |
| =                                |                                               | Flowbird.                                          |                                            |                                 | M Fredrik            | Maller 🗸 |
| La Företagsanvändare             | Företagsanvändare                             | 2.                                                 |                                            |                                 |                      |          |
| Företagsparkeringar              | Q Namn, e-post, telefonn framer, fordon       |                                                    |                                            |                                 | Rader per sida<br>10 | ~        |
|                                  | P Parkering                                   |                                                    |                                            |                                 |                      |          |
|                                  | Efter- och Förnamn                            | E-post                                             | Telefonnummer                              | Fordon (registreringsskylt)     |                      | Status   |
| 2                                | Höök Göran                                    | goranhook.flowbird@gmail.com                       |                                            | SAZ 116                         |                      | 8        |
| 0-                               | Selin Emil                                    | emilselin.flowbird@gmail.com                       |                                            |                                 |                      | <b>R</b> |
| 0.                               |                                               | Läg                                                | ig till företagsanvändare                  |                                 |                      |          |
|                                  |                                               | Import / E                                         | xport av företagsanvändare                 |                                 |                      |          |
|                                  |                                               | Im                                                 | portera Exportera                          |                                 |                      |          |
|                                  |                                               |                                                    |                                            |                                 |                      |          |

Välj alternativet Fleet medlemmens fordon

| O B my.flowbirdapp.com/#/company/empl | loyee     |                                         | <b>9 ~ 达篇企</b> 文                                          |
|---------------------------------------|-----------|-----------------------------------------|-----------------------------------------------------------|
| =                                     |           | flowbird.                               | 🚨 Fredrik Malie                                           |
|                                       |           |                                         | × Stäng                                                   |
|                                       |           |                                         | Uppdatera företagsanvändare                               |
|                                       |           |                                         | Fleet medlem förnamn Fleet medlem efternamn<br>Göran Höök |
|                                       |           |                                         | E-post<br>goranhook/flowbird@gmail.com                    |
|                                       |           |                                         | Land<br>(+46) Sweden <u>Telefonnummer.</u>                |
|                                       |           |                                         | Betalningsmetod<br>•••• 0370 Personligt                   |
|                                       |           |                                         | C Aktiv                                                   |
|                                       |           | Höök Göran                              | Spara                                                     |
|                                       | flowbird. | goranhook.flow@gmail.com<br>Mobilnummer | Fleet medlemmens fordon                                   |
|                                       |           |                                         | # Valfri autentiseringskod                                |

Du kan även lägga till ett eller flera fordon specifikt för en användare. Använd + plusknappen.

Klicka i rutan Tillåt fordonsuppdatering om du vill tillåta att medlemmen att själv kunna lägga till eller ändra vilket fordon i listan den ska kunna använda. Rekommenderat är att detta alternativ tillåts. Det innebär tex att användaren själv kan lägga till fordon som saknas i listan vilket minskar arbete för administratören.

| 🔍 🔍 🔍 🔥 My Drive - Go x                 | 📄 Flowbird – Ka x   🙆 Meet – Regio x   💥 Android Swis x   🖶 Business pao x   💥 [Cale IT Supp x   🚱 Flowbird – Ka x | () [MPP-31788] ×   🖸 How to becc: x   ⊗ se-cale-cen1 × [ flowbird, - Fo x +           |
|-----------------------------------------|----------------------------------------------------------------------------------------------------|---------------------------------------------------------------------------------------|
| ← → C a my.flowbirdapp.com/#/company/en | nployee                                                                                                    | <b>୧</b> କ ଓ ଷ୍ଠି 🖈 🤮                                                                 |
| $\equiv$                                | Flowbird.                                                                                                    | 🍰 Fredrik Maller 🗸                                                                    |
|                                         | Höök Göran<br>Ejorat<br>gerarh.o.k.flow@gmail.com<br>Hadatnummer                                                   | C Tillbaka Fleet medlemmens fordon TSTZ3 eller Iller Tillat fordons uppdatering Spara |

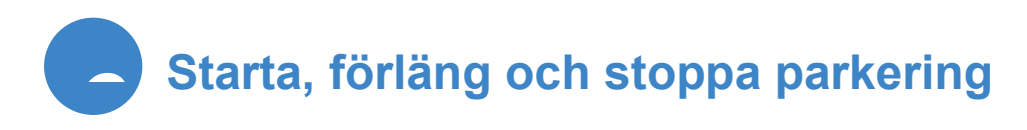

Användaren kan nu med sina nya användaruppgifter logga in i Flowbird app eller webb och börja använda tjänsten.

Parkering sker precis som vanligt och kan förlängas eller stoppas.

# VIKTIGT! En användare kan inte ändra betalmetod till annan än den som angivits av företagsadministratören.

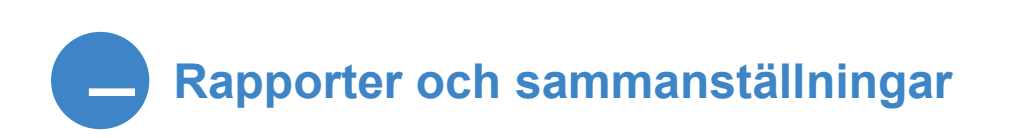

Sök efter en specifik parkering alternativt på raden Sök efter Biljetter/ Parkering. På raden finns även ett plustecken.

Klicka på detta plustecken för att skapa din egen månadsrapport eller användarrapport baserat på dina personliga urvalskriterier.

| ● ● ● ▲ My Drive - G: × E Steg för steg > | K 📔 📴 Flowbird – Ka 🗙 📔 🚺 Meet – Regio 🗙 🛛 👹 Re: Tekniskt a         | 🗙   📑 Business pas x   踜 [Cale IT Supp x   🗞 Flowbird – Kii x   🕼 [MPP-31788] | x   🖸 How to become x   🥝 se-cale-cent x - f; flowbird Fo x + 🗸 |
|-------------------------------------------|---------------------------------------------------------------------|-------------------------------------------------------------------------------|-----------------------------------------------------------------|
| ← → C                                     | sessions                                                            | ବ କ ଓ ଭି ଓ 🕁 😫 :                                                              |                                                                 |
| =                                         |                                                                     | flowbird.                                                                     | 🔓 Fredrik Maller 🗸                                              |
| 🔓 Företagsanvändare                       | () Historik                                                         | Z Pågående                                                                    | 🛗 Kommande                                                      |
| 🛷 Företagsparkeringar                     | Biljetthistorik                                                     | Pågående parkering                                                            | Kommande                                                        |
|                                           | <b>Q</b> Sök efter biljetter                                        | + Du har inga pågående parkeringar.                                           | Du har inga kommande parkeringar.                               |
|                                           | december, 2021                                                      | T                                                                             |                                                                 |
|                                           | 3001 (USÖ     Orebro     Universitetssjukhus/Karlskoga     lasarett | 1,00 kr                                                                       |                                                                 |
|                                           | 39956875                                                            |                                                                               |                                                                 |
|                                           |                                                                     |                                                                               |                                                                 |
|                                           |                                                                     |                                                                               |                                                                 |
|                                           |                                                                     |                                                                               |                                                                 |
|                                           |                                                                     |                                                                               |                                                                 |
|                                           |                                                                     |                                                                               |                                                                 |
|                                           |                                                                     |                                                                               |                                                                 |
|                                           |                                                                     |                                                                               |                                                                 |
|                                           |                                                                     |                                                                               |                                                                 |
|                                           |                                                                     |                                                                               |                                                                 |

En meny med olika urvalskriterier dyker nu upp. Välj tidsintervall, användare, specifika fordon eller en kombination av dem.

| Historik     Biljetthistorik     ster biljetter   | flowbird<br>–                                          | d.<br>Pågående<br>Pågående parkering<br>Du har inga pågående parkeringar. | Fredrik Maller  Kommande  Du har inga kommande parkeringar. |
|---------------------------------------------------|--------------------------------------------------------|---------------------------------------------------------------------------|-------------------------------------------------------------|
| Historik Biljetthistorik  efter biljetter  Period | _                                                      | Pågående parkering<br>Du har inga pågående parkeringar.                   | Kommande           Lou har inga kommande parkeringar.       |
| Biljetthistorik                                   | -                                                      | Pågående parkering<br>Du har inga pågående parkeringar.                   | Kommande<br>Du har inga kommande parkeringar.               |
| ofter biljetter                                   | -                                                      | Du har inga pågående parkeringar.                                         | Du har inga kommande parkeringar.                           |
| Period                                            | ~                                                      |                                                                           |                                                             |
| Det                                               |                                                        |                                                                           |                                                             |
| 5rt                                               | ~                                                      |                                                                           |                                                             |
| Ange zonkod                                       |                                                        |                                                                           |                                                             |
| Fordonets registreringsnummer                     | ~                                                      |                                                                           |                                                             |
| īур                                               | ~                                                      |                                                                           |                                                             |
| -öretagsanvändare                                 | ~                                                      |                                                                           |                                                             |
|                                                   | ordonets registreringsnummer<br>yp<br>öretagsanvändare | iordonets registreringsnummer  vp vp voretagsanvändare v                  | iordonets registreringsnummer  vp vp oretagsanvändare v     |

När valen är gjorda välj att ladda ner rapport i lämpligt format, PDF eller .CSV

| $\equiv$          |                                                            | Flowbird.                                                    | 🔂 Fredrik Maller |  |  |  |  |
|-------------------|------------------------------------------------------------|--------------------------------------------------------------|------------------|--|--|--|--|
| Företagsanvändare | Pris från: Pris till: Pris till: Betalningsmeto Q Sök adre | d<br>↓ PDF ↓ CSV                                             |                  |  |  |  |  |
|                   | 3001 (USÔ<br>Besökare)         Orr<br>Ias                  | scember, 2021<br>ebro<br>Newsitetssjukhus/Karlskoga<br>arett |                  |  |  |  |  |

Skriv ut eller hantera den färdiga rapporten

| $\leftrightarrow$ $\rightarrow$ C $\hat{m}$ m | y.flowbirdapp                                                                                                    | o.com/order/pdf?company | y=true&start=0&ro | ws=2&startTimeTo= | 2021-12-07T20%3A27%                                      | 63A28.000Z&platfo          | orm=europe&la      | ng=sv&tz=%2B0100&fav                | Country=SE                              | ☆   | 🤮 i |
|-----------------------------------------------|----------------------------------------------------------------------------------------------------|-------------------------|-------------------|-------------------|----------------------------------------------------------|----------------------------|--------------------|-------------------------------------|-----------------------------------------|-----|-----|
| ≡ ticket history                              |                                                                                                    |                         |                   | 1 / 1             | - 100% +   🗄                                             | o (                        |                    |                                     |                                         | ± • | Ð : |
|                                               | flow                                                                                                    | bird.                   |                   |                   |                                                          |                            |                    | Webbplats: https://www.flow<br>Park | birdapp.com<br>eringskvitto             |     |     |
|                                               | Datum: 7 die: 2021 21 27:59 Företagenamm:Green Planet Ab Momaregistreringsnummer: 5556957260401 Adress: Slundgon 12 Företaget Identifieringsnummer: 5569572604 17891 Munsó |                         |                   |                   |                                                          |                            |                    |                                     | n Planet Ab<br>utvägen 12<br>7891 Munsö |     |     |
|                                               | Fordon                                                                                                    | Ort                     | Stad              | Таха              | Starttid - Slut<br>(Varaktighet)                         | Parkering och tjär         | nster              | Moms och kostnad                    | Summa                                   |     |     |
|                                               | medlem Fl                                                                                                    | eet : <i>Göran Höök</i> |                   |                   |                                                          |                            |                    |                                     |                                         |     |     |
|                                               | SAZ116                                                                                                    | Taxa 1<br>(1)           | Stockholm Stad    | Besöksparkering   | 26 nov. 2021 13:40:49<br>26 nov. 2021 13:43:49<br>(3min) | Parkering<br>Serviceavgift | 2,50 kr<br>4,50 kr | 0,50 kr (25%)                       | 7,00 kr                                 |     |     |
|                                               | SAZ116                                                                                                    | Taxa 3<br>(3)           | Stockholm Stad    | Besöksparkering   | 29 nov. 2021 09:41:37<br>29 nov. 2021 09:46:37<br>(5min) | Parkering<br>Serviceavgift | 1,25 kr<br>4,50 kr | 0,25 kr (25%)                       | 5,75 kr                                 |     |     |
|                                               |                                                                                                    |                         |                   |                   |                                                          |                            |                    | Totala summa                        | 12,75 kr                                |     |     |
|                                               |                                                                                                    |                         |                   |                   |                                                          |                            |                    |                                     |                                         |     |     |

Behöver du hjälp? Vi pratar gärna med dig och hjälper dig snabbt och effektivt.

Kundtjänst Telefon: 010-6017500 E-post: support@flowbird.se